This guide demonstrates how to locate documents in the Policyholder Portal.

1. From the Policyholder Portal home page (the page you land on when you log in), click on the hyperlinked policy number as shown below. It is possible you may see an offer submitted number here instead of a policy number (if it has not issued yet), either way please click on the blue hyperlink found in this section.

| <b>#</b> | Payment Center | Claims |            |                             |                          |                      |                |            |        |                                                                                                    |
|----------|----------------|--------|------------|-----------------------------|--------------------------|----------------------|----------------|------------|--------|----------------------------------------------------------------------------------------------------|
|          |                |        | My Sun     | nmary                       | ,                        |                      |                |            |        |                                                                                                    |
|          |                |        | My Baland  | ce                          | My Next Bill<br>Due Date | M<br>Pa              | y Last Payment |            |        | Quick Links   \$ Payment Center   b: File a Claim   @ Windstorm   Centification   4 Update My Details   a Change Password |
|          |                |        | Policies   |                             |                          |                      | Current        | Policies V | FILE A | Your Agency Contact<br>Info                                                                                               |
|          |                |        | ACCOUNT    | Dwelling                    | POLICY                   | EFFECTIVE            | PREMIUM        | STATUS     | CLAIM  |                                                                                                    |
|          |                |        | W000111706 | and<br>Personal<br>Property | TWRD0100021132           | 9/27/22 -<br>9/27/23 | \$2,162.00     | In Force   | ß      | Welcome<br>For information and<br>support using your TWIA<br>account please<br>visit our website                          |

2. Next, select "Documents (3)" as noted below. The (3) indicates the number of documents available for the policy chosen.

| Current                                             |                                    |                                         |              |                  |            |  |  |  |
|-----------------------------------------------------|------------------------------------|-----------------------------------------|--------------|------------------|------------|--|--|--|
| Details                                             |                                    |                                         |              |                  |            |  |  |  |
| Policy Status<br>In Force                           | Policy Start<br>September 27, 2022 | Policy Expiration<br>September 27, 2023 | Agency Name  | Total<br>Premium | \$2,162.00 |  |  |  |
| olicy Type<br>Welling and Personal<br>Property      | Primary Insured<br>Michael Mooney  |                                         | Agency Phone | Total Cost       | \$2,162.00 |  |  |  |
|                                                     |                                    |                                         |              |                  |            |  |  |  |
|                                                     |                                    |                                         | )            |                  |            |  |  |  |
|                                                     |                                    |                                         |              |                  |            |  |  |  |
| Insured Property                                    | Details                            |                                         |              |                  | •          |  |  |  |
| Insured Property<br>Coverages                       | Details                            |                                         |              |                  | ~          |  |  |  |
| Insured Property<br>Coverages                       | Details                            |                                         |              |                  | ~          |  |  |  |
| Insured Property<br>Coverages<br>Additional Interes | ts                                 |                                         |              |                  | ~          |  |  |  |
| Insured Property<br>Coverages<br>Additional Interes | Details                            |                                         |              |                  | ~          |  |  |  |

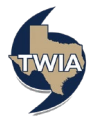

3. You can now view the documents related to the TWIA Policy selected. To view any of the documents, just click on the associated hyperlinks.

| ,                                               |                                    |                                         |               |                  |            |
|-------------------------------------------------|------------------------------------|-----------------------------------------|---------------|------------------|------------|
| Current                                         |                                    |                                         |               |                  |            |
| Details                                         |                                    |                                         |               |                  | ^          |
| olicy Status<br>n Force                         | Policy Start<br>September 27, 2022 | Policy Expiration<br>September 27, 2023 | Agency Name   | Total<br>Premium | \$2,162.00 |
| olicy Type<br>Owelling and Personal<br>Property | Primary Insured<br>Michael Mooney  |                                         |               | Total Cost       | \$2,162.0  |
|                                                 |                                    |                                         | Agency Phone  |                  |            |
| nsured Property                                 | Details                            |                                         |               |                  | ~          |
| Coverages                                       |                                    |                                         |               |                  | ~          |
| dditional Interes                               | sts                                |                                         |               |                  | ~          |
| ocuments (3)                                    |                                    |                                         |               |                  | ^          |
| NAME                                            |                                    | l                                       | DATE UPLOADED |                  |            |
| TWIA Residential Appli                          | cation for Insurance.pdf           | (                                       | 08/17/2022    |                  |            |
|                                                 | lential Policy Package.pdf         |                                         |               |                  |            |
| Residential Policy Pack                         | age.pdf                            |                                         | (             | 08/17/2022       |            |

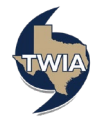